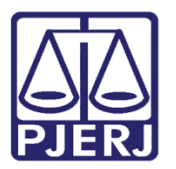

Manual do usuário

# Gestão de Serventia -PJe

Painéis Gestão de Serventias no PJe

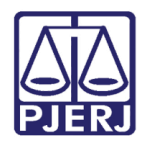

# SUMÁRIO

| 1. | Introdução                            | . 3 |
|----|---------------------------------------|-----|
| 2. | Acesso à Ferramenta                   | .4  |
| 3. | Selecione a Serventia                 | . 5 |
| 4. | Tela principal e suas funcionalidades | . 6 |
| 5. | Filtros e Seleções                    | . 7 |
| 6. | Gráficos                              | 15  |
| 7. | Exportando                            | 19  |
| 8. | Histórico de Versões                  | 20  |

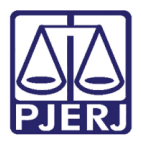

# PAINEL DE GESTÃO DE SERVENTIAS DO PJE

### 1. Introdução

O Painel de Gestão de Serventias do PJe é um sistema que auxilia na gestão, a plataforma permite análises guiadas orientada ao usuário, que auxilia na tomada de decisões a partir de fontes diversas de conhecimento.

Neste momento o Painel de Gestão de Serventias irá buscar os dados do PJe diariamente, disponibilizando no dia posterior, possibilitando a análise e transparência dos dados para um uso correto do PJe.

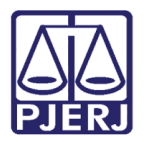

### 2. Acesso à Ferramenta

Para ter acesso ao **Painel de Gestão de Serventias do PJe** abra o navegador e acesse o site do Tribunal de Justiça do Estado do Rio de Janeiro através do endereço http://www.tjrj.jus.br, na página inicial, clique na barra superior em **MAGISTRADOS**, **SERVIDORES E COLABORADORES**, após se logar com seus dados, o usuário deverá selecionar a opção **SERVIÇOS** e depois clicar em **Processo Judicial Eletrônico (PJe)**.

| MAPA DO SITE   FAL                           | E CONOSCO   WEBMAIL   MAGISTRADOS, SERVIDORES E COLA       | BORADORES SAIR     |
|----------------------------------------------|------------------------------------------------------------|--------------------|
| PODER JUDICIÁRIO<br>ESTADO DO RIO DE JANEIRO |                                                            | Buscar no          |
| PÁGINA INICIAL V CONSULTAS V                 | SERVIÇOS V INSTITUCIONAL V CORREGED                        | JRIA EME           |
| Cadastro de Pessoa Jurídica                  | Portal - Serviços Operacionais de Logística                | Sistema de Votação |
| Cálculo de Débitos Judiciais                 | Pré Cadastro de Petição                                    |                    |
| Certidão Eletrônica de Distribuição Judicial | Processo Eletrônico >                                      |                    |
| Certidões do 2º Grau                         | Processo Judicial Eletrônico (PJE)                         |                    |
| Depósito Judicial - DEPJUD                   | SEI - Processo administrativo eletrônico >                 |                    |
| Dicas de Sistemas >                          | Sistema GRP                                                |                    |
| GRERJ Eletrônica                             | Serventias Habilitadas para Realizar o Cadastro Presencial |                    |
| Malote Digital                               | Serventias Habilitadas para Utilizar o Mandado de          |                    |
| Manuais e Vídeos dos Sistemas de Informática | Pagamento Eletrônico >                                     |                    |
| Portal Office 365                            | Serviços Online                                            |                    |
| Portal de Sistemas                           | Sistema de Informações Gerenciais                          |                    |
| Dortal, Servicos de TI                       | Sistemas                                                   |                    |
|                                              | Validação de documentos                                    |                    |
|                                              |                                                            |                    |

Figura 1– Acesso ao Sistema

O site carregará a tela de acessos, clique em Painéis PJe – Gestão de Serventias.

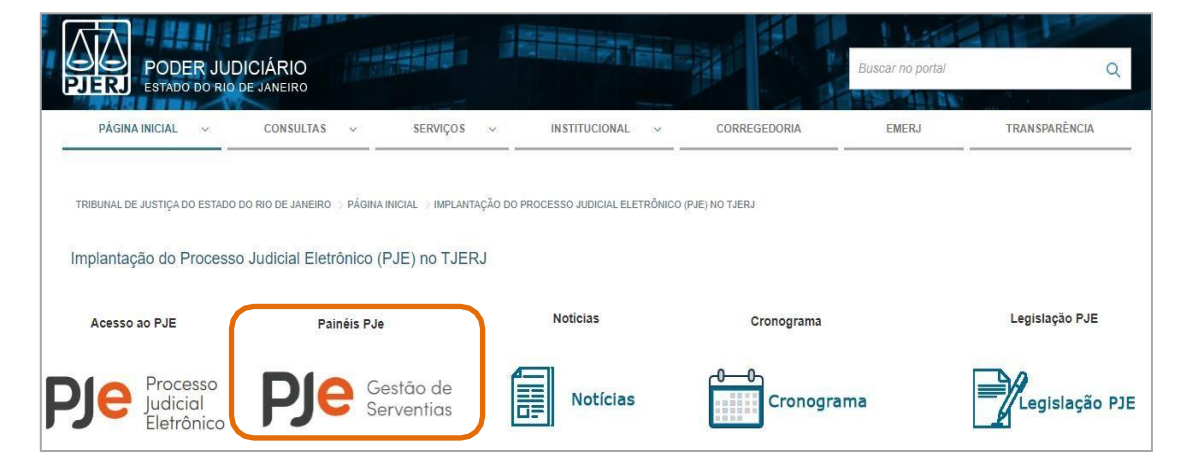

Figura 2– Acesso a Gestão de Serventias

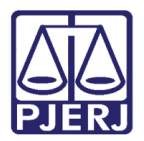

### 3. Selecione a Serventia

Ao entrar no painel PJe Gestão de Serventia, irá aparecer uma lista para seleção da serventia desejada e **clique** 

#### no Acessar Serventia.

| PODER<br>PIER ESTADOUO                     | UDICIÁRIO<br>RID DE JANEIRO                             |
|--------------------------------------------|---------------------------------------------------------|
| PJe Gestão de Serventias   Selecione uma S | serventia                                               |
|                                            | Q. « Clique na lupa para pesquisar                      |
|                                            | Selectore uma Serventia                                 |
|                                            | 1º Vara Civei da Regional da Pavuna                     |
|                                            | 1º Vara Crivit da Regional de Bangu                     |
|                                            | 1º Vana da Comarca de Armação dos Búbios                |
|                                            | 1º Vara da Comarca de Bem Jasos de Itabapeana           |
|                                            | 1º Vara da Comarca de Guapimirim                        |
|                                            | 14 Vara da Comerca de Japeri                            |
|                                            | 1 <sup>4</sup> Vara da Comarca de Panalba do Sul        |
|                                            | 1º Varia da Comarca de Rio bonito                       |
|                                            | 1º Vera da Comarca de Santo Antônio de Pádua e Apertole |
|                                            | 1º Vera da Comarca de São Fiditis                       |
|                                            | 1º Vara da Comarca de São João da Barra                 |
|                                            | 1 <sup>4</sup> Vara da Comarca de Saguarema             |
|                                            | 1º Varia da Comarca de Saropièdica                      |
|                                            | Acessar Serventia                                       |

Figura 3 – Seleção da Serventia

É possível também pesquisar diretamente pelo nome da serventia desejada, clique na lupa e o digite o nome da serventia desejada, após localizar a serventia correspondente clique para selecionar, a linha ficará marcada na cor verde, após a seleção clique no botão de confirmação na parte superior esquerda e para finalizar clique em acessar a serventia.

|                                                                                      | × 🗸 |
|--------------------------------------------------------------------------------------|-----|
| Q < Clique na lupa para pesquisar                                                    |     |
| Q nova                                                                               | ×   |
| 1ª Vara de Família, da Infância, da Juventude e do Idoso da Comarca de Nova Friburgo |     |
| 1º Juizado Especial Cível da Comarca de <mark>Nova</mark> Iguaçu                     | ~   |
| 2º Juizado Especial Cível da Comarca de <mark>Nova</mark> Iguaçu                     |     |
| 4º Juizado Especial Cível da Comarca de <mark>Nova</mark> Iguaçu                     |     |
| Juizado Especial Cível da Comarca de Nova Friburgo                                   |     |
| Vara da Infância, da Juventude e do Idoso da Comarca de <mark>Nova</mark> Iguaçu     |     |
|                                                                                      |     |
|                                                                                      |     |
|                                                                                      |     |
|                                                                                      |     |
| Acessar Serventia                                                                    |     |

Figura 4 – Buscando a Serventia

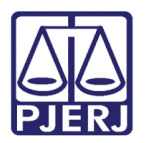

# 4. Tela principal e suas funcionalidades.

Ao selecionar a serventia desejada o sistema apresentará a tela principal, na parte superior estará o nome da serventia escolhida, nesta tela o sistema apresenta os três universos de informação disponíveis: Acervo PJe, Audiências e Movimentos.

| PJe Gestão                                                  | de Serventias   1º Juizado Espe | JUDICIÁRIO<br>RID DE JANEIRO<br>cial Cível da Comarca de Nov                                                                                                    | va Iguaçu                                         |                                                                                                    |                                                                                                    |                                                                                   |                                                                                 |                                                                                                    |                                                                                                    |
|-------------------------------------------------------------|---------------------------------|----------------------------------------------------------------------------------------------------|---------------------------------------------------|----------------------------------------------------------------------------------------------------|----------------------------------------------------------------------------------------------------|-----------------------------------------------------------------------------------|---------------------------------------------------------------------------------|----------------------------------------------------------------------------------------------------|----------------------------------------------------------------------------------------------------|
| ACERVO P.                                                   | Je                              |                                                                                                    |                                                   |                                                                                                    | Acer                                                                                                    | vo PJe                                                                            |                                                                                 | Audiências                                                                                                    | Movimentos                                                                                                    |
| Filtros                                                     | Q, Não Sentenciado<br>Não       | Q. Não Sentenciado Meta 1<br>Não<br>Sim                                                                                                    | 의, Tutela L<br>Não<br>Sim                         | Iminar                                                                                                    | Q. Priori<br>Deficient<br>Deficient                                                                                 | idade<br>e Físico<br>e Físico   Doença                                            | Terminal                                                                        |                                                                                                    |                                                                                                    |
| Acervo Ativo 4.685                                          | Não Sentenciados<br>1.799       | Não Sentenciado M<br>1.292                                                                                                    | Vleta 1                                           | Média Dias Sem Movi<br>82                                                                                                    | mento                                                                                                    | Média D                                                                           | ias Pend                                                                        | ente Tarefa Qtde P<br>12.                                                                                                    | 756                                                                                                    |
| Processos por Taleita<br>Arquivo definitivo [JEC A<br>7.005 | a remuente                      | Aguertando Maximtagio (MAN)<br>Aguertando Maximtagio (MAN)<br>Aguertando (MAN)<br>Aguertando (MAN)<br>Aguertando (MAN)<br>Aguertando (MAN)<br>Aguertando (MAN)<br>Aguertando (MAN)<br>Aguertando (MAN)<br>Aguertando (Maximtagio (MAN))<br>Aguertando (Maximtagio (MAN))<br>Aguertando (MAN)<br>Aguertando (Maximtagio (MAN))<br>Aguertando (Maximtagio (MAN))<br>Aguertando (MAN)<br>Aguertando (MAN)<br>Aguertando (M | rdando Trânsito em<br>do (Prato Embargos)<br>[UU] | Processo<br>0800001-32 2020.8 19 0038<br>0800001-32 2020.8 19 0038<br>0800001-32 2020.8 19 0038<br>0800006-54 2020.8 19 0038<br>0800006-54 2020.8 19 0038<br>0800006-34 2020.8 19 0038 | Data Q<br>Distrib<br>19-10-2020<br>01-01-2021<br>01-01-2021<br>19-10-2020<br>19-10-2020<br>19-10-2020<br>01-01-2021 | Média Dias<br>Pendente<br>Tarefa<br>176<br>237<br>178<br>175<br>174<br>180<br>224 | Média Dias<br>Sem<br>Movimento<br>176<br>237<br>178<br>175<br>174<br>180<br>224 | Classe Judicial<br>(436) PROCEDIMENTO DO JUIZADO<br>(436) PROCEDIMENTO DO JUIZADO<br>(436) PROCEDIMENTO DO JUIZADO<br>(436) PROCEDIMENTO DO JUIZADO<br>(436) PROCEDIMENTO DO JUIZADO<br>(436) PROCEDIMENTO DO JUIZADO | Assunto     ESP. (30305) Cobrança de Quanti     ESP. (3005) Cobrança de Quanti     ESP. (30016) Indenização Por De     ESP. (30016) Indenização Por De     ESP. (7767) Substituíção do Prod     ESP. (7763) Adatimento proporcio     ESP. (17684) Irregularidado no au     ESP. (30016) Indenização Por De |

Figura 5 – Tela inicial

Na tela é possível visualizar filtros disponíveis, podendo filtrar o desejado nas categorias de **NãoSentenciado, Tutela Liminar, Não Sentenciado Meta 1, Prioridade.** Veja mais no tópico a seguir.

| Filtros                     | Não Sentenciado | Não Sentenciado Meta 1 | Tutela Liminar | Prioridade | ] |  |  |  |  |
|-----------------------------|-----------------|------------------------|----------------|------------|---|--|--|--|--|
|                             |                 |                        |                |            |   |  |  |  |  |
|                             |                 |                        |                |            |   |  |  |  |  |
| Figura 6 – Filtros iniciais |                 |                        |                |            |   |  |  |  |  |

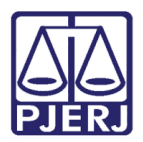

### 5. Filtros e Seleções

Para navegação estimulada por dados, umas das principais ferramentas no sistema são os **filtros**, na tela inicial temos as opções de filtragem predeterminadas conforme já citado. Clicando em cada filtro, o sistema retornará as opções possíveis, para ajuste da consulta, conforme imagem abaixo

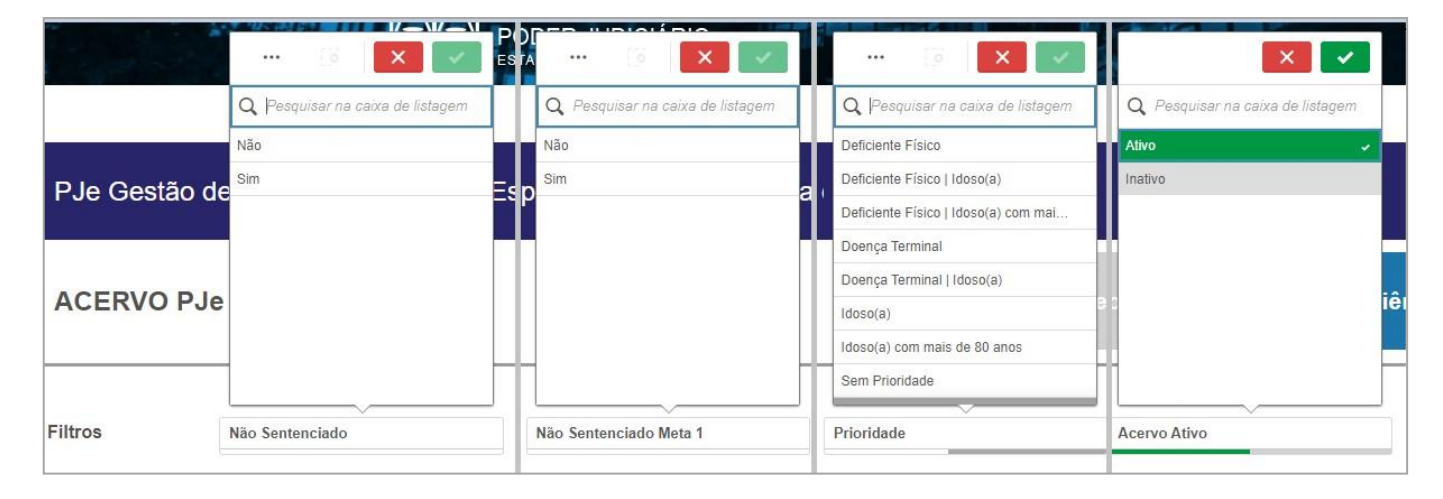

Figura 7 – Seleção de filtros

A caixa de diálogo que o sistema fornece será sempre igual para todas as opções de filtros possíveis, podendo realizar a busca digitando o dado que deseja buscar no campo da **lupa Pesquisar na caixa de listagem** e o sistema irá indicando as opções disponíveis, conforme imagem:

| ··· 💿 🗙 🗸                                         |
|---------------------------------------------------|
| Q ido  ×                                          |
| Deficiente Físico   <mark>Ido</mark> so(a)        |
| Deficiente Físico   Idoso(a) com mai              |
| Doença Terminal   <mark>Ido</mark> so(a)          |
| <mark>ldo</mark> so(a)                            |
| Ido <mark>so(a)   Ido</mark> so(a) com mais de 80 |
| Idoso(a) com mais de 80 anos                      |
| Deficiente Físico   Doença Terminal               |
| Deficiente Físico   Doença Terminal               |

Figura 8 – Pesquisa de dados no filtro

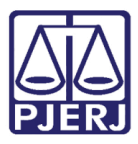

Permitindo uma melhor visualização o sistema, guia por cores os dados apresentados, exibindo os filtrospossíveis a serem aplicados, seguindo o padrão abaixo:

Branca – Tarefa/Dado Selecionável
 Verde – Tarefa/Dado Selecionada
 Cinza claro – Tarefa/Dado Disponível com valor possível para Seleção
 Cinza escuro – Tarefa/Dado ausente ou indisponível, sem valor possível para Seleção.

Após realizar uma seleção, o dado ou tarefa selecionada ficará na cor verde, conforme descritivo de cores, podendo selecionar mais de um valor, após concluir, clique no **botão Verde** de **confirmação** para aplicar o filtro, ouno **botão vermelho** para **descartar** 

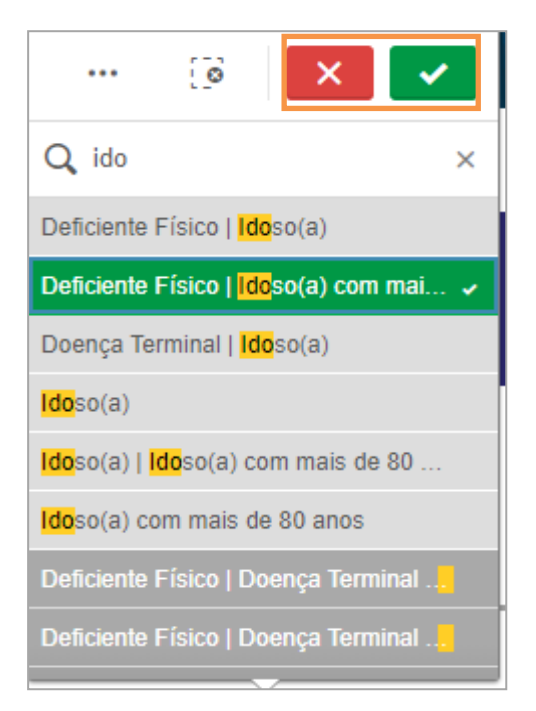

Figura 9 – Confirmando aplicação do filtro

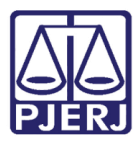

Aplicando os filtros o sistema sempre irá mostrar as seleções escolhidas em **janelas** na **barra superior**, informando as escolhas aplicadas e suas quantidades, também é possível visualizar pela **barra verde e cinza** a quantidade de filtros aplicados quanto maior a barra verde mais dados aplicados à janela, para excluir essa seleção basta clicar no **X** na janela.

Podendo voltar uma etapa de seleção no filtro no **botão voltar** 🛐 a etapa

Para descartar todos os filtros e seleções clique no botão Limpar toda 👩 seleções

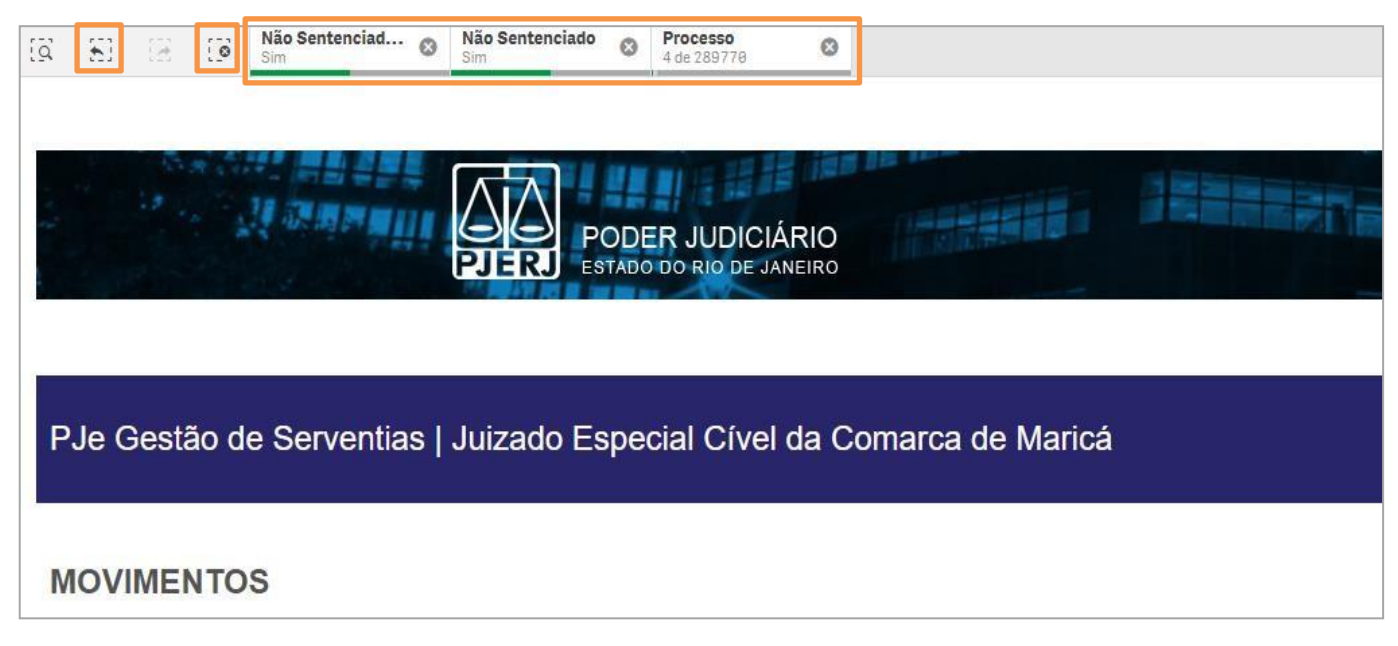

Figura 10 – Visualizar seleções e Filtros

Na tela, após a seleção dos filtros aparecerão os KPI's referentes ao **ACERVO PJe**, sempre modificando conforme as métricas dos filtros selecionados.

| 4.893        | 4.893            | 2.711                  | 16                       | 23                         | <b>4.893</b>   |
|--------------|------------------|------------------------|--------------------------|----------------------------|----------------|
| Acervo Ativo | Não Sentenciados | Não Sentenciado Meta 1 | Média Dias Sem Movimento | Média Dias Pendente Tarefa | Qtde Processos |

Figura 11 – KPI's

Os indicadores retornam os seguintes dados:

Acervo Ativo: o sistema realiza a Contagem de processos do acervo excluindo os que tenham movimentos de: Baixa, Remessa à Turma Recursal ou 2ª instancia e Cancelamento de Distribuição, Arquivamento definitivo, Remessa por declínio de competência e Cartas precatórias devolvidas.

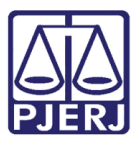

PODER JUDICIÁRIO ESTADO DO RIO DE JANEIRO Diretoria Geral de Tecnologia da Informação

Departamento de Suporte e Atendimento

Não sentenciado: Contagem de processos considerados como Acervo Ativos excluindo processos que tenham, movimentos de Julgamento e Classe não sentenciáveis
 Não sentenciado Meta 1: Total de processos de conhecimento existentes no Acervo Ativo, que não possuem movimento de sentença até o presente momento.

**Média Dias Sem Movimento**: Média do número de dias de cada processo desde a data do último movimento até o dia atual.

**Média Dias Pendente Tarefa:** Média do número de dias de cada tarefa desde a data do início do processo na tarefa até o dia atual.

**Qtd. Processos:** Contagem de todos os processos que tramitam ou já tramitaram na serventia, incluindo osbaixados, arquivados e cartas precatórias devolvidas.

Continuando na tela temos quadros de **Processos por Tarefa Pendente**, e ao lado desses quadros, **Lista de Processos** correspondente aos quadros.

Os **Processos por tarefa pendente**, são divididos por **gráficos**, nos quais o **tamanho** e a **cor** estão ligados as

informações das tarefas.

As tarefas de cores escuras significam que estão pendentes por maior número de dias,

o **tamanho do quadrado** representa número de **quantidade de processos**, portanto quanto maior o quadrado maior quantidade deprocessos na tarefa.

Passando o mouse por cima dos quadrados e possível ver a descrição por extenso das Tarefas.

| Processos por Tarefa Pendente                                                                                   |                                                           |                  |             | Lista de Processos        |                           |         |                                  |                                |                                  |                                  |      |
|----------------------------------------------------------------------------------------------------|-----------------------------------------------------------|------------------|-------------|---------------------------|---------------------------|---------|----------------------------------|--------------------------------|----------------------------------|----------------------------------|------|
| Processamento [JEC_PVD]<br>1.649                                                                                | amento [JEC_PVD] Julit Leigo - Projeto [JEC_AUD]<br>1.860 |                  |             | Processo                  | Da<br>Distrib             | ta Q    | Média Dias<br>Pendente<br>Tarefa | Média Dias<br>Sem<br>Movimento | Classe Judicial                  | Q. As                            |      |
|                                                                                                    |                                                           |                  |             | 0800054-13.2020.8.19.0038 | 19-                       | 10-2020 | 4                                | 4                              | (436) PROCEDIMENTO DO JUIZADO ES | P (1                             |      |
|                                                                                                    |                                                           |                  |             | 0800066-27.2020.8.19.0038 | 20-                       | 10-2020 | 13                               | 60                             | (436) PROCEDIMENTO DO JUIZADO ES | P (7                             |      |
|                                                                                                    |                                                           |                  |             | 0800083-63.2020.8.19.0038 | 20-                       | 10-2020 | 86                               | 6                              | (436) PROCEDIMENTO DO JUIZADO ES | P (3                             |      |
|                                                                                                    |                                                           |                  |             | 0800085-96.2021.8.19.0038 | 04-                       | 01-2021 | 18                               | 6                              | (436) PROCEDIMENTO DO JUIZADO ES | P (3                             |      |
|                                                                                                    |                                                           |                  |             | 0800124-93.2021.8.19.0038 | 05-                       | 01-2021 | 126                              | 77                             | (436) PROCEDIMENTO DO JUIZADO ES | P (7                             |      |
|                                                                                                    |                                                           |                  |             | 0800161-23.2021.8.19.0038 | 05-                       | 01-2021 | 86                               | 86                             | (436) PROCEDIMENTO DO JUIZADO ES | P (7                             |      |
|                                                                                                    |                                                           |                  |             | 0800322-67.2020.8.19.0038 | 22-                       | 10-2020 | 26                               | 6                              | (436) PROCEDIMENTO DO JUIZADO ES | P (3                             |      |
|                                                                                                    |                                                           |                  |             | 0800333-62.2021.8.19.0038 | 08-                       | 01-2021 | 4                                | 4                              | (436) PROCEDIMENTO DO JUIZADO ES | P (1                             |      |
|                                                                                                    | Processos Conclusos ICACI                                 | Aquardando       | Preparar    | 0800364-82.2021.8.19.0038 | 08-                       | 01-2021 | 34                               | 34                             | (436) PROCEDIMENTO DO JUIZADO ES | P (1                             |      |
|                                                                                                    | 373                                                       | manifestação     | comunicação | 0800473-33.2020.8.19.0038 | 23-                       | 10-2020 | 61                               | 4                              | (436) PROCEDIMENTO DO JUIZADO ES | P (3                             |      |
|                                                                                                    |                                                           | [JEC_MAN]<br>139 |             | 0800495-91.2020.8.19.0038 | 23-                       | 10-2020 | 32                               | 8                              | (436) PROCEDIMENTO DO JUIZADO ES | P (3                             |      |
|                                                                                                    |                                                           |                  |             |                           | 0800538-91.2021.8.19.0038 | 12-     | 01-2021                          | 4                              | 4                                | (436) PROCEDIMENTO DO JUIZADO ES | P (1 |
| Aguardando Manifestação [MAN]                                                                                   |                                                           |                  |             | 0800601-53.2020.8.19.0038 | 26-                       | 10-2020 | 41                               | 41                             | (436) PROCEDIMENTO DO JUIZADO ES | P (3                             |      |
| 1.244                                                                                                    |                                                           |                  | Verificar   | 0800641-35.2020.8.19.0038 | 26-                       | 10-2020 | 6                                | 7                              | (436) PROCEDIMENTO DO JUIZADO ES | P (3                             |      |
|                                                                                                    |                                                           | Conclusão ao     | Expedientes | 0800681-80.2021.8.19.0038 | 13-                       | 01-2021 | 35                               | 35                             | (436) PROCEDIMENTO DO JUIZADO ES | P (1                             |      |
|                                                                                                    |                                                           | 125              | 123         | 0800715-55.2021.8.19.0038 | 13-                       | 01-2021 | 35                               | 35                             | (436) PROCEDIMENTO DO JUIZADO ES | P (7                             |      |
|                                                                                                    |                                                           |                  |             | 0800761-78.2020.8.19.0038 | 27-                       | 10-2020 | 33                               | 33                             | (436) PROCEDIMENTO DO JUIZADO ES | P (3                             |      |
|                                                                                                    | Conclusão ao Juiz - Projeto                               |                  |             | 0800774-77.2020.8.19.0038 | 27-                       | 10-2020 | 5                                | 5                              | (436) PROCEDIMENTO DO JUIZADO ES | P (7                             |      |
|                                                                                                    | Je Sentença - Minuta                                      | Conclusão        |             | 0800804-78.2021.8.19.0038 | 14-                       | 01-2021 | 12                               | 12                             | (436) PROCEDIMENTO DO JUIZADO ES | P (3                             |      |
|                                                                                                    | 245                                                       | Minuta [JE       |             | 0800833-31.2021.8.19.0038 | 14-                       | 01-2021 | 62                               | 22                             | (436) PROCEDIMENTO DO JUIZADO ES | P (3                             |      |
|                                                                                                    |                                                           |                  |             | 0800875-17.2020.8.19.0038 | 27-                       | 10-2020 | 110                              | 110                            | (436) PROCEDIMENTO DO JUIZADO ES | P (3                             |      |
|                                                                                                    |                                                           |                  |             | 0800943-30.2021.8.19.0038 | 15-                       | 01-2021 | 39                               | 26                             | (436) PROCEDIMENTO DO JUIZADO ES | P (7                             |      |
| Provide the second second second second second second second second second second second second second second s |                                                           |                  |             | 0800976-20.2021.8.19.0038 | 15-                       | 01-2021 | 4                                | 5                              | (436) PROCEDIMENTO DO JUIZADO ES | P (1                             |      |

Figura 12 – Painel de Tarefas e Processos

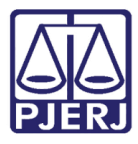

Ao clicar em cada quadro, na **Lista de Processos** aparecerão os processos e seus dados correspondentes datarefa selecionada.

| k. I                          | Preparar comunicação<br>Média Dias Sem Movimento : 11,32 | 9 | × < |                           | ~                  |                                  |                                |                                  |    |
|-------------------------------|----------------------------------------------------------|---|-----|---------------------------|--------------------|----------------------------------|--------------------------------|----------------------------------|----|
| Processos por Tarefa Pendente | Qtde Processos : 131                                     |   |     | Lista de Processos        |                    |                                  |                                |                                  |    |
| Preparar comunicação<br>131   |                                                          |   |     | Q                         | Data Q,<br>Distrib | Média Dias<br>Pendente<br>Tarefa | Média Dias<br>Sem<br>Movimento | Classe Judicial                  | Q  |
|                               |                                                          |   |     | 0800066-27.2020.8.19.0038 | 20-10-2020         | 13                               | 60                             | (436) PROCEDIMENTO DO JUIZADO ES | SP |
|                               |                                                          |   |     | 0800641-35.2020.8.19.0038 | 26-10-2020         | 6                                | 7                              | (436) PROCEDIMENTO DO JUIZADO ES | SP |
|                               |                                                          |   |     | 0801634-44.2021.8.19.0038 | 22-01-2021         | 4                                | 4                              | (436) PROCEDIMENTO DO JUIZADO ES | SP |
|                               |                                                          |   |     | 0802377-54.2021.8.19.0038 | 29-01-2021         | 6                                | 7                              | (436) PROCEDIMENTO DO JUIZADO ES | SP |
|                               |                                                          |   |     | 0802861-69.2021.8.19.0038 | 03-02-2021         | 4                                | 25                             | (436) PROCEDIMENTO DO JUIZADO ES | SP |
|                               |                                                          |   |     | 0804650-40.2020.8.19.0038 | 27-11-2020         | 28                               | 28                             | (436) PROCEDIMENTO DO JUIZADO ES | SP |
|                               |                                                          |   |     | 0804693-74.2020.8.19.0038 | 28-11-2020         | 20                               | 20                             | (436) PROCEDIMENTO DO JUIZADO ES | SP |
|                               |                                                          |   |     | 0804724-60.2021.8.19.0038 | 22-02-2021         | 6                                | 7                              | (12374) HOMOLOGAÇÃO DA TRANSAÇÃ  | Ă0 |
|                               |                                                          |   |     | 0805352-49.2021.8.19.0038 | 01-03-2021         | 4                                | 4                              | (436) PROCEDIMENTO DO JUIZADO ES | SP |
|                               |                                                          |   |     | 0805399-57.2020.8.19.0038 | 04-12-2020         | 6                                | 7                              | (436) PROCEDIMENTO DO JUIZADO ES | SP |
|                               |                                                          |   |     | 0805750-30.2020.8.19.0038 | 08-12-2020         | 6                                | 6                              | (436) PROCEDIMENTO DO JUIZADO ES | SP |
|                               |                                                          |   |     | 0805981-23.2021.8.19.0038 | 05-03-2021         | 4                                | 4                              | (436) PROCEDIMENTO DO JUIZADO ES | SP |
|                               |                                                          |   |     | 0806004-66.2021.8.19.0038 | 05-03-2021         | 8                                | 8                              | (436) PROCEDIMENTO DO JUIZADO ES | SP |
|                               |                                                          |   |     | 0806033-53.2020.8.19.0038 | 10-12-2020         | 28                               | 28                             | (436) PROCEDIMENTO DO JUIZADO ES | SP |
|                               |                                                          |   |     | 0806136-60.2020.8.19.0038 | 11-12-2020         | 6                                | 6                              | (436) PROCEDIMENTO DO JUIZADO ES | SP |
|                               |                                                          |   |     | 0806240-18.2021.8.19.0038 | 08-03-2021         | 12                               | 12                             | (436) PROCEDIMENTO DO JUIZADO ES | SP |
|                               |                                                          |   |     | 0806344-10.2021.8.19.0038 | 09-03-2021         | 11                               | 12                             | (436) PROCEDIMENTO DO JUIZADO ES | SP |
|                               |                                                          |   |     | 0806722-97.2020.8.19.0038 | 16-12-2020         | 4                                | 5                              | (436) PROCEDIMENTO DO JUIZADO ES | SP |
|                               |                                                          |   |     | 0806743-73.2020.8.19.0038 | 16-12-2020         | 6                                | 7                              | (436) PROCEDIMENTO DO JUIZADO ES | SP |
|                               |                                                          |   |     | 0806777-14.2021.8.19.0038 | 12-03-2021         | 4                                | 5                              | (436) PROCEDIMENTO DO JUIZADO ES | SP |
|                               |                                                          |   |     | 0807078-92.2020.8.19.0038 | 18-12-2020         | 6                                | 7                              | (436) PROCEDIMENTO DO JUIZADO ES | SP |
|                               |                                                          |   |     | 0807084-02.2020.8.19.0038 | 18-12-2020         | 5                                | 4                              | (436) PROCEDIMENTO DO JUIZADO ES | SP |
|                               |                                                          |   |     | 0807133-09.2021.8.19.0038 | 16-03-2021         | 6                                | 6                              | (436) PROCEDIMENTO DO JUIZADO ES | SP |

Figura 13 – Seleção da Tarefa

Caso não queira a visualização por gráficos, é possível coloca-la em lista, clicando com o botão direito sobreos quadros e depois **clique** em Exibir Dados:

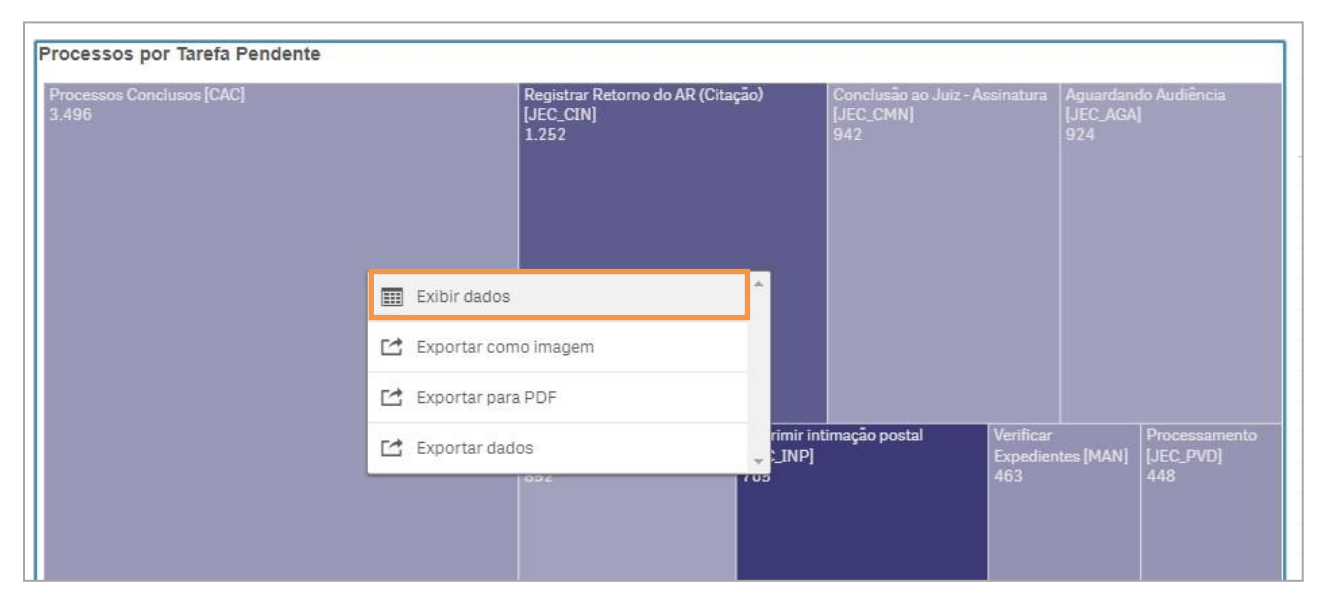

Figura 14 – Exibir por listagem

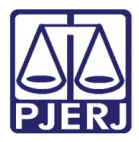

Após clicar em **Exibir Dados** o sistema retornará os dados da exibição em quadro, só que por **listagem**, exibindo o **nome da tarefa** e a sua **quantidade**.

| Qtde Processos |                                                   |
|----------------|---------------------------------------------------|
|                |                                                   |
| 1              |                                                   |
| 924            |                                                   |
| 1              |                                                   |
| 31             |                                                   |
| 2              |                                                   |
| 44             |                                                   |
| 21             |                                                   |
| 67             |                                                   |
| 321            |                                                   |
|                | 1<br>924<br>1<br>31<br>2<br>44<br>21<br>67<br>321 |

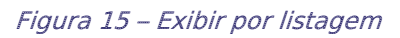

Ao lado é exibida a lista de processos, que são divididos pelas colunas: **Processo**, **Data de Distribuição, Média de Dias Pendentes de Tarefa, Classe Judicial e Assunto**, sendo possível a seleção de mais de um item em cada coluna

| Lista de Processos        |                   |                                  |                                |                                   |                                   |  |  |  |  |
|---------------------------|-------------------|----------------------------------|--------------------------------|-----------------------------------|-----------------------------------|--|--|--|--|
| Q                         | Data Q<br>Distrib | Média Dias<br>Pendente<br>Tarefa | Média Dias<br>Sem<br>Movimento | Q Classe Judicial                 | Assunto                           |  |  |  |  |
| 0800001-19.2021.8.19.0031 | 02-01-2021        | 247                              | 183                            | (436) PROCEDIMENTO DO JUIZADO ESP | (11864) Irregularidade no atendim |  |  |  |  |
| 0800003-86.2021.8.19.0031 | 03-01-2021        | 105                              | 117                            | (436) PROCEDIMENTO DO JUIZADO ESP | (7769) Abatimento proporcional de |  |  |  |  |
| 0800004-71.2021.8.19.0031 | 04-01-2021        | 164                              | 23                             | (436) PROCEDIMENTO DO JUIZADO ESP | (7768) Rescisão do contrato e dev |  |  |  |  |
| 0800005-90.2020.8.19.0031 | 07-01-2020        | 134                              | 133                            | (436) PROCEDIMENTO DO JUIZADO ESP | (30011) Estabelecimentos Comer-   |  |  |  |  |
| 0800006-41.2021.8.19.0031 | 04-01-2021        | 148                              | 33                             | (436) PROCEDIMENTO DO JUIZADO ESP | (30305) Cobrança de Quantia Ind   |  |  |  |  |
| 0800007-26.2021.8.19.0031 | 04-01-2021        | 169                              | 83                             | (436) PROCEDIMENTO DO JUIZADO ESP | (11864) Irregularidade no atendim |  |  |  |  |
| 0800009-30.2020.8.19.0031 | 08-01-2020        | 152                              | 152                            | (436) PROCEDIMENTO DO JUIZADO ESP | (7769) Abatimento proporcional de |  |  |  |  |
| 0800009-93.2021.8.19.0031 | 04-01-2021        | 106                              | 93                             | (436) PROCEDIMENTO DO JUIZADO ESP | (30349) T. O. I Termo de Ocorrê   |  |  |  |  |
| 0800010-78.2021.8.19.0031 | 04-01-2021        | 20                               | 20                             | (436) PROCEDIMENTO DO JUIZADO ESP | (7768) Rescisão do contrato e de  |  |  |  |  |

Figura 16 – Lista de Processos

Ao selecionar os demais botões de escolha da informação **Audiências e Movimentos**, na tela inicial, a telado sistema retorna os seus dados correspondentes

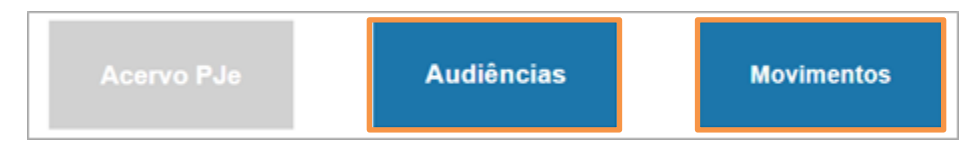

Figura 17 – botões escolha da informação

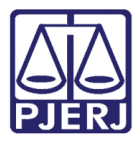

Selecionando o **botão Audiências**, o sistema irá modificar o conteúdo da tela inicial, exibindo novos indicadores, filtros, gráficos correspondentes as seleções e lista de audiências, veja abaixo:

| PJe Gestão de Serventias   Juizado Especial Cível da Comarca de Maricá |                          |                            |                    |                            |                            |  |  |
|------------------------------------------------------------------------|--------------------------|----------------------------|--------------------|----------------------------|----------------------------|--|--|
| AUDIÊNCIAS                                                             | 5                        |                            |                    | Acervo PJe                 | Audiências                 |  |  |
| Filtros                                                                | Não Sentenciado          | Não Sentenciado Meta 1     | Tutela Liminar     | Prioridade                 |                            |  |  |
| Designadas <b>3.112</b>                                                | Realizadas<br><b>301</b> | Não Realizadas<br><b>3</b> | Redesignadas<br>66 | Convertidas Di<br><b>O</b> | ligências Canceladas 8.754 |  |  |

Figura 18 – Tela Inicial Audiência

Designadas: Total de audiências designadas na serventia Realizadas: Total de audiências realizadas na serventia Não Realizadas: Total de audiências não realizadas na serventia Redesignadas: Total de audiências redesignadas na serventia. Convertidas Diligências: Total de audiências convertidas em diligência na serventia. Canceladas: Total de audiências canceladas na serventia

Os gráficos correspondem a seleção dos filtros, veja mais no tópico Gráficos, a lista a esquerdaretorna os processos correspondentes com: **Número de Processo, Data de Audiência, Tipo de Audiência e Situação da Audiência.** 

| Lista de Processos        |   |                     |                     |                         |  |  |
|---------------------------|---|---------------------|---------------------|-------------------------|--|--|
| Número Processo           | Q | Data<br>Audiência Q | Tipo de Audiência Q | Situação da Audiência Q |  |  |
| 0800110-04.2019.8.19.0031 |   | 16-03-2020          | Conciliação         | Cancelada (C)           |  |  |
| 0800129-10.2019.8.19.0031 |   | 16-03-2020          | Conciliação         | Cancelada (C)           |  |  |
| 0800101-42.2019.8.19.0031 |   | 16-03-2020          | Conciliação         | Designada (M)           |  |  |
| 0800102-27.2019.8.19.0031 |   | 16-03-2020          | Conciliação         | Designada (M)           |  |  |
| 0800103-12.2019.8.19.0031 |   | 16-03-2020          | Conciliação         | Designada (M)           |  |  |
| 0800104-94.2019.8.19.0031 |   | 16-03-2020          | Conciliação         | Designada (M)           |  |  |
| 0800105-79.2019.8.19.0031 |   | 16-03-2020          | Conciliação         | Designada (M)           |  |  |
| 0800106-64.2019.8.19.0031 |   | 16-03-2020          | Conciliação         | Designada (M)           |  |  |
| 0800107-49.2019.8.19.0031 |   | 16-03-2020          | Conciliação         | Designada (M)           |  |  |
| 0800108-34.2019.8.19.0031 |   | 16-03-2020          | Conciliação         | Designada (M)           |  |  |
| 0800109-19.2019.8.19.0031 |   | 16-03-2020          | Conciliação         | Designada (M)           |  |  |

Figura 19 – Lista de Processos

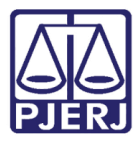

Selecionando o botão Movimentos, o sistema modificará o conteúdo da tela inicial, exibindo novos indicadores, filtros, gráficos correspondentes as seleções e lista de Movimentos, veja abaixo:

| PJe Gestão de Serventias   Juizado Especial Cível da Comarca de Maricá |                   |                        |                        |                        |                               |                                       |  |
|------------------------------------------------------------------------|-------------------|------------------------|------------------------|------------------------|-------------------------------|---------------------------------------|--|
| MOVIMENTO                                                              | IS                |                        |                        | Acervo PJe             | Audiências                    | Movimentos                            |  |
| Filtros                                                                | Não Sentenciado   | Não Sentenciado Meta 1 | Prioridade             | Tutela Liminar         |                               |                                       |  |
| Distribuídos<br>12.088                                                 | Baixados<br>3.783 | Julgamentos<br>12.093  | Julgamentos com Mérito | Julgamentos sem Mérito | Julgamentos Homologados 1.228 | Julgamentos em Audièncias<br><b>O</b> |  |
| Remessas em Grau<br><b>269</b>                                         | de Recurs         | Decisões<br>18.661     | Despachos 2.926        |                        |                               |                                       |  |

Figura 20 – Tela Inicial Movimentos

Os Indicadores exibirão os números exatos dos Movimentos: Distribuídos, Baixados, Julgamentos, Julgamentos com mérito, Julgamentos sem mérito, Julgamentos Homologados, Julgamentos em Audiência, Remessa em Grau de Recurso ou Outro Tribunal, Decisões, Despachos.

Os gráficos correspondem a seleção dos filtros, veja mais no tópico Gráficos, a lista a esquerda retorna os movimentos nos processos correspondentes com: Processo, Data da Distribuição, Média de dias sem Movimento, Classe Judicial e Assunto.

| Lista de Processos        |   |                   |                                   |                                   |                                            |  |
|---------------------------|---|-------------------|-----------------------------------|-----------------------------------|--------------------------------------------|--|
| Q                         | ł | Data Q<br>Distrib | Média de<br>Dias Sem<br>Movimento | Q Classe Judicial                 | Assunto                                    |  |
| 0800001-19.2021.8.19.0031 |   | 02-01-2021        | 183                               | (436) PROCEDIMENTO DO JUIZADO ESP | (11864) Irregularidade no atendimento      |  |
| 0800001-53.2020.8.19.0031 |   | 04-01-2020        | 150                               | (436) PROCEDIMENTO DO JUIZADO ESP | (7768) Rescisão do contrato e devolução do |  |
| 0800002-38.2020.8.19.0031 |   | 06-01-2020        | 169                               | (436) PROCEDIMENTO DO JUIZADO ESP | (10659) Suspeição                          |  |
| 0800003-23.2020.8.19.0031 |   | 07-01-2020        | 125                               | (436) PROCEDIMENTO DO JUIZADO ESP | (7769) Abatimento proporcional do preço    |  |
| 0800003-86.2021.8.19.0031 |   | 03-01-2021        | 117                               | (436) PROCEDIMENTO DO JUIZADO ESP | (7769) Abatimento proporcional do preço    |  |
| 0800004-08.2020.8.19.0031 |   | 07-01-2020        | 177                               | (436) PROCEDIMENTO DO JUIZADO ESP | (30011) Estabelecimentos Comerciais E/ou . |  |
| 0800004-71.2021.8.19.0031 |   | 04-01-2021        | 23                                | (436) PROCEDIMENTO DO JUIZADO ESP | (7768) Rescisão do contrato e devolução do |  |
| 0800005-56.2021.8.19.0031 |   | 04-01-2021        | 48                                | (436) PROCEDIMENTO DO JUIZADO ESP | (30305) Cobrança de Quantia Indevida       |  |
| 0800005-90.2020.8.19.0031 |   | 07-01-2020        | 133                               | (436) PROCEDIMENTO DO JUIZADO ESP | (30011) Estabelecimentos Comerciais E/ou . |  |
| 0800006-41.2021.8.19.0031 |   | 04-01-2021        | 33                                | (436) PROCEDIMENTO DO JUIZADO ESP | (30305) Cobrança de Quantia Indevida       |  |

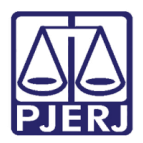

### 6. Gráficos

Ao selecionar os botões de escolha da informação **Audiências e Movimentos.** na tela inicial. o sistema permite a visualização por gráficos correspondentes a seleção, que são modificados conforme a escolha dos dados, melhorando a visualização e o entendimento dos dados apresentados.

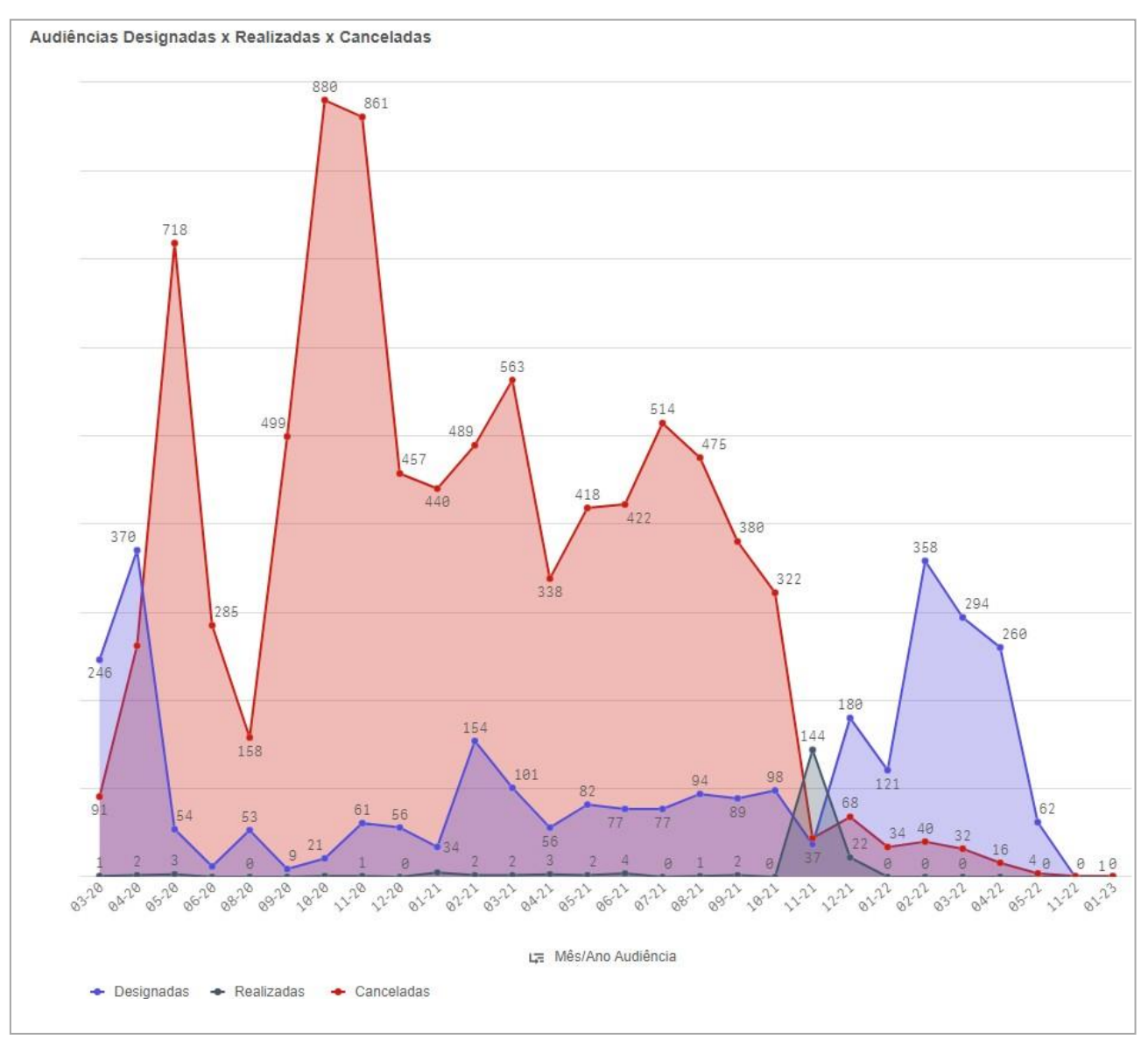

Clicando em Audiências o sistema retorna o Gráfico de evolução

Figura 22 – gráfico de evolução das audiências

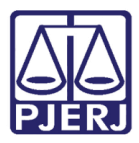

Este gráfico irá detalhar todos os dados pertinentes à audiência, tendo como base os filtros das audiências **Designadas**, **Realizadas e Canceladas** com as cores correspondentes, e **Mês/Ano** correspondentes, ao passar o mouse por cima dos gráficos, o sistema irá retornar um balão correspondente ao gráfico exibido, podendo também **clicar** na sua **data** e depois no **botão verde** para confirmar a seleção o gráfico irá aprimorar o filtro e exibir na listagem ao lado os dados correspondentes, conforme a interação dos dados, o sistema apresentará as visualizações correspondentes

|                                                                                                    | V                         | U                    | 4                                 |   |
|----------------------------------------------------------------------------------------------------|---------------------------|----------------------|-----------------------------------|---|
| P ( X V                                                                                                |                           |                      | -                                 |   |
| ncias Designadas x Realizadas x Canceladas                                                             | Lista de Processos        |                      |                                   |   |
|                                                                                                    | Número Processo           | Q Data Q Tipo de A   | sudiência Q Situação da Audiência | C |
|                                                                                                    | 0805051-26.2021.8.19.0031 | 18-02-2022 Conciliaç | ão Cancelada (C)                  |   |
| 3                                                                                                    | 0805054-78.2021.8.19.0031 | 18-02-2022 Conciliaç | ão Cancelada (C)                  |   |
|                                                                                                    | 0805043-49.2021.8.19.0031 | 18-02-2022 Conciliaç | ão Designada (M)                  |   |
|                                                                                                    | 0805044-34.2021.8.19.0031 | 18-02-2022 Conciliaç | ão Designada (M)                  |   |
|                                                                                                    | 0805045-19.2021.8.19.0031 | 18-02-2022 Conciliaç | ão Designada (M)                  |   |
|                                                                                                    | 0805046-04.2021.8.19.0031 | 18-02-2022 Conciliaç | ão Designada (M)                  |   |
|                                                                                                    | 0805047-86.2021.8.19.0031 | 18-02-2022 Conciliaç | ão Designada (M)                  |   |
|                                                                                                    | 0805048-71.2021.8.19.0031 | 18-02-2022 Conciliaç | ão Designada (M)                  |   |
|                                                                                                    | 0805049-56.2021.8.19.0031 | 18-02-2022 Conciliaç | ão Designada (M)                  |   |
|                                                                                                    | 0805050-41.2021.8.19.0031 | 18-02-2022 Conciliaç | ão Designada (M)                  |   |
| 43                                                                                                    | 0805052-11.2021.8.19.0031 | 18-02-2022 Conciliaç | ão Designada (M)                  |   |
| 41                                                                                                    | 0805053-93.2021.8.19.0031 | 18-02-2022 Conciliaç | ão Designada (M)                  |   |
|                                                                                                    | 0805465-24.2021.8.19.0031 | 18-02-2022 Conciliaç | ão Designada (M)                  |   |
| 37 18-62-2022                                                                                          | 0805466-09.2021.8.19.0031 | 18-02-2022 Conciliaç | ão Designada (M)                  |   |
| 35 Designadas: 33                                                                                      | 0805671-38.2021.8.19.0031 | 18-02-2022 Conciliaç | ão Designada (M)                  |   |
|                                                                                                    | 0805672-23 2021.8.19.0031 | 18-02-2022 Conciliaç | ão Designada (M)                  |   |
| 33                                                                                                    | 0805673-08.2021.8.19.0031 | 18-02-2022 Conciliaç | ão Designada (M)                  |   |
|                                                                                                    | 0805674-90.2021.8.19.0031 | 18-02-2022 Conciliaç | ão Designada (M)                  |   |
|                                                                                                    | 0805675-75.2021.8.19.0031 | 18-02-2022 Conciliao | ão Designada (M)                  |   |
|                                                                                                    | 0805678-30.2021.8.19.0031 | 18-02-2022 Conciliaç | ão Designada (M)                  |   |
| 72                                                                                                    | 0805679-15.2021.8.19.0031 | 18-02-2022 Conciliaç | ão Designada (M)                  |   |
| V                                                                                                    | 0805680-97.2021.8.19.0031 | 18-02-2022 Conciliaç | ão Designada (M)                  |   |
| 19                                                                                                    | 0005001+02.2021.0.19.0051 | 18-02-2022 Conciliaç | ão Designada (M)                  |   |
|                                                                                                    | 0806113-04.2021.8.19.0031 | 18-02-2022 Conciliaç | ão Designada (M)                  |   |
|                                                                                                    | 0806114-86.2021.8.19.0031 | 18-02-2022 Conciliad | ão Designada (M)                  |   |
|                                                                                                    | 0806115-71.2021.8.19.0031 | 18-02-2022 Concilia  | ão Designada (M)                  |   |
| 6                                                                                                    | 0806117-41.2021.8.19.0031 | 18-02-2022 Conciliaç | ão Designada (M)                  |   |
| 4 4 4                                                                                                  | 0806119-11.2021.8.19.0031 | 18-02-2022 Conciliaç | ão Designada (M)                  |   |
| 4                                                                                                    | 0806120-93.2021.8.19.0031 | 18-02-2022 Conciliaç | ão Designada (M)                  |   |
|                                                                                                    | 0806121-78.2021.8.19.0031 | 18-02-2022 Conciliad | ão Designada (M)                  |   |
| 822 83-82-2822 84-82-2822 88-82-2822 18-82-2822 11-82-2822 15-82-2822 17-82-2822 18-82-2822 22-82-2822 | 0806122-63.2021.8.19.0031 | 18-02-2022 Conciliaç | ão Designada (M)                  |   |
| u; Més/Ano Audiência ► Data Audiência                                                                  | 0806123-48.2021.8.19.0031 | 18-02-2022 Conciliac | ão Designada (M)                  |   |
|                                                                                                    | 0806124 33 2021 8 19 0031 | 18 02 2022 Concilias | ao Docignada (M)                  |   |

Figura 23 – Detalhamentos dos Gráfico Audiência

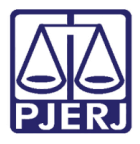

Clicando em **Movimentos** o sistema retorna o Gráfico de evolução correspondente aos movimentos

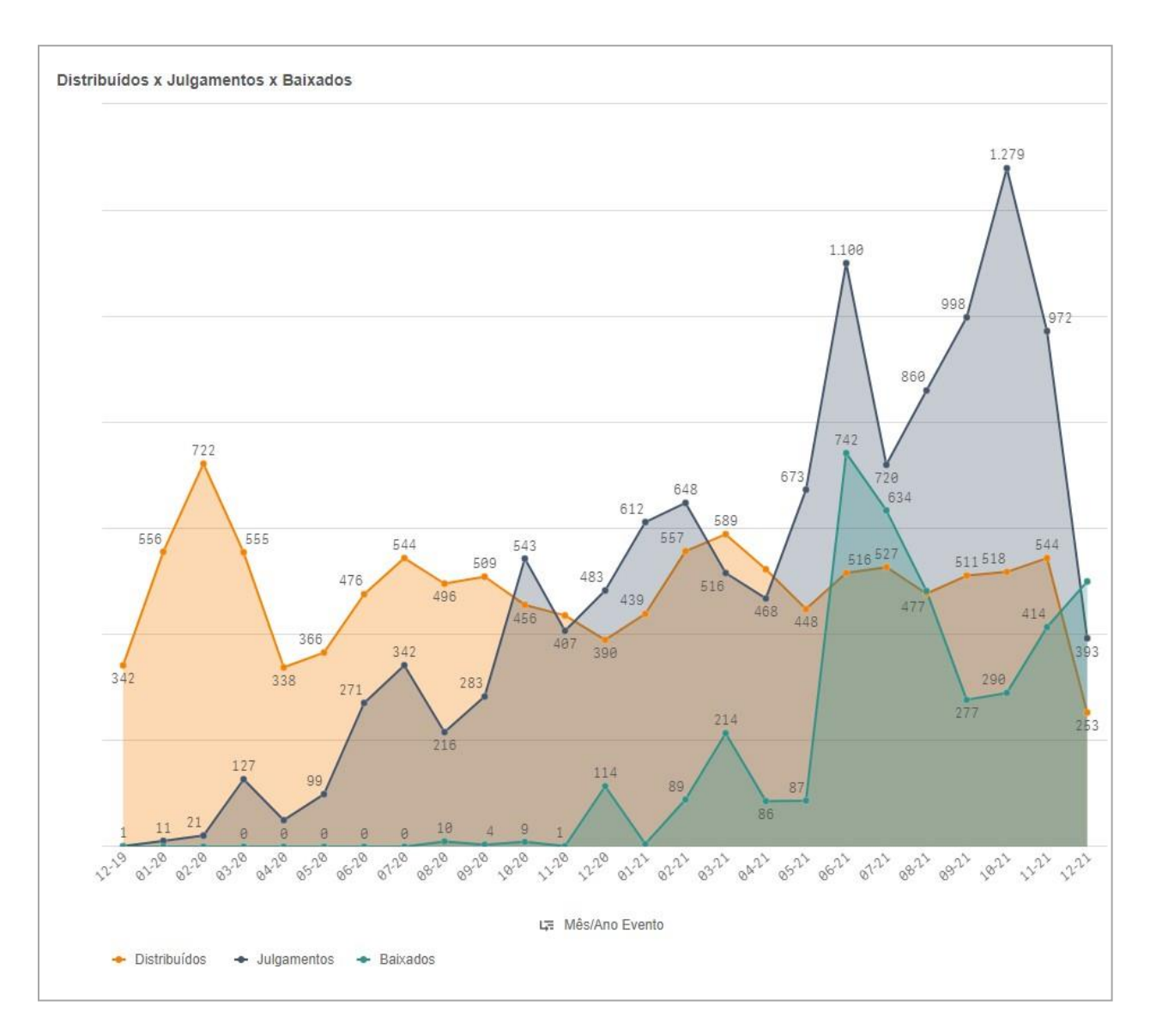

Figura 24 – Gráfico de evolução dos Movimentos

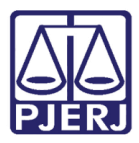

O gráfico de movimentos irá detalhar todos os dados pertinentes, tendo como base os filtros **Distribuídos, Julgamentos e Baixados** com as cores correspondentes, exibindo por data **Mês/Ano** correspondentes, ao passar o mouse por cima dos gráficos, o sistema retornará um balão correspondente ao gráfico exibido, podendo também **clicar** na sua **data** e depois no **botão verde** para confirmar a seleção o gráfico irá aprimorar o filtro e exibir na listagem ao lado os dados correspondentes, conforme a interação dos dados, o sistema apresentará as visualizações correspondentes

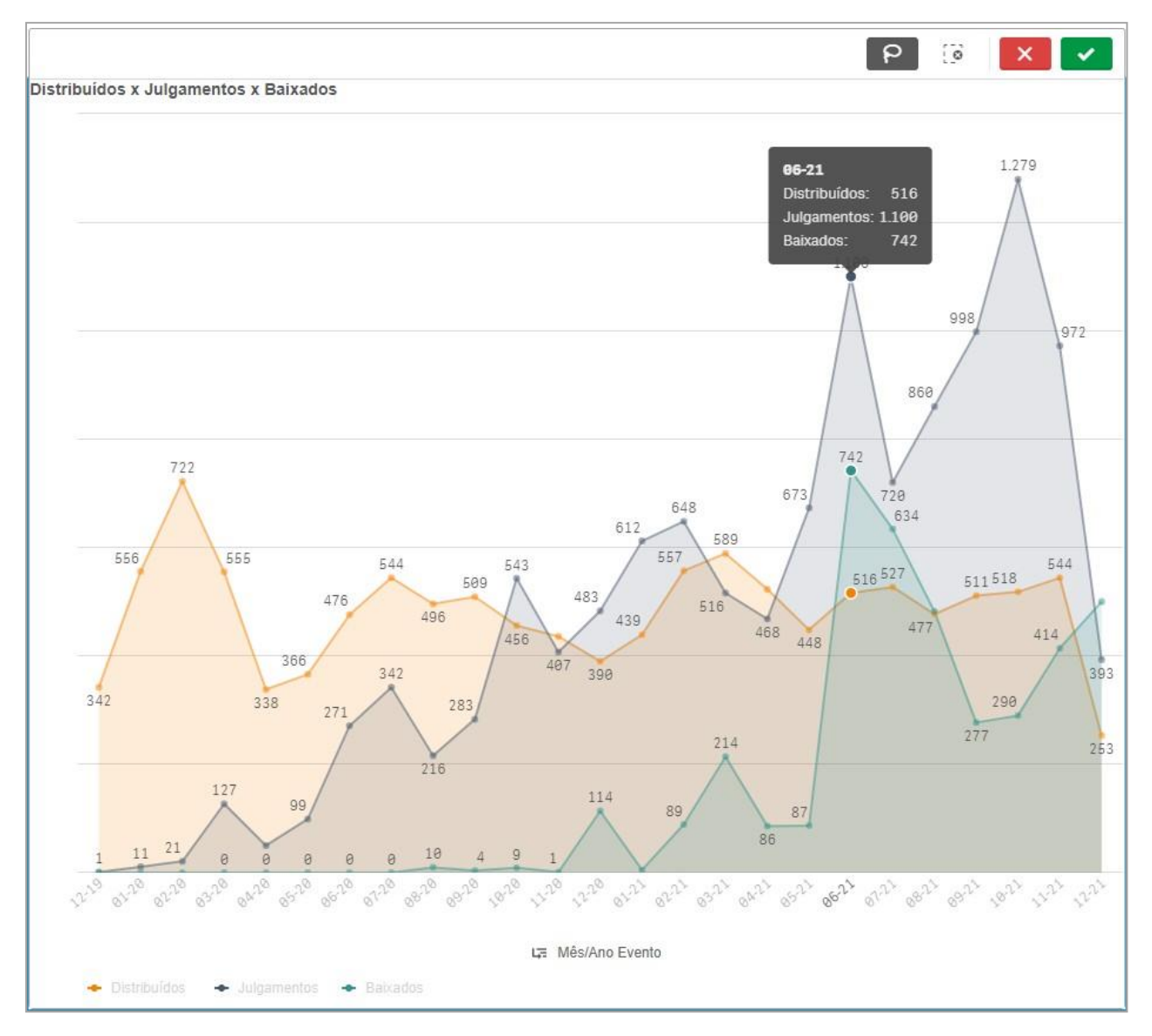

Figura 25– Detalhamentos dos Gráfico Movimentação

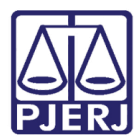

## 7. Exportando

Na lista de processos e nos gráficos, é possível exportar sua seleção e sua busca de dados, basta clicar com o botão direito do mouse em qualquer parte da lista de processos, que o sistema retornará uma caixa com as seguintes opções:

- Exportar como imagem o sistema irá exportar uma foto da seleção apresentada.
- Exportar para PDF o sistema irá exportar a seleção em um PDF.
- Exportar Dados O sistema irá exportar os dados em uma planilha.

| Lista de Processos        |                   |                                  |                                |                                     |                              |  |
|---------------------------|-------------------|----------------------------------|--------------------------------|-------------------------------------|------------------------------|--|
| Q                         | Data Q<br>Distrib | Média Dias<br>Pendente<br>Tarefa | Média Dias<br>Sem<br>Movimento | Q Classe Judicial                   | Assunto                      |  |
| 0800002-17.2020.8.19.0038 | 19-10-2020        | 50                               | 50                             | (436) PROCEDIMENTO DO JUIZADO ESP   | (30036) Indenização Por Da   |  |
| 0800002-80.2021.8.19.0038 | 01-01-2021        | 97                               | 97                             | (436) PROCEDIMENTO DO JUIZADO ESP   | (30016) Indenização Por Da   |  |
| 0800004-50.2021.8.19.0038 | 01-01-2021        | 123                              | 123                            | (436) PROCEDIMENTO DO JUIZADO ESP   | (30016) Indenização Por Da   |  |
| 0800004-84.2020.8.19.0038 | 19-10-2020        | 172                              | 172                            | (436) PROCEDIMENTO DO JUIZADO ESP   | (6226) Inclusão Indevida em  |  |
| 0800005-35.2021.8.19.0038 | 01-01-2021        | 181                              | 181                            | (436) PROCEDIMENTO DO JUIZADO ESP   | (30016) Indenização Por Da   |  |
| 0800005-69.2020.8.19.0038 | 19-10-2020        | 176                              | 176                            | (436) PROCEDIMENTO DO JUIZADO ESP   | (30016) Indenização Por Da   |  |
| 0800007-05.2021.8.19.0038 | 01-01-2021        | 62                               | 62                             | (436) PROCEDIMENTO DO JUIZADO ESP   | (11811) Práticas Abusivas    |  |
| 0800013-12.2021.8.19.0038 | 01-01 🛃           | Exportar como                    | imagem                         | <sup>1</sup> I IENTO DO JUIZADO ESP | (30016) Indenização Por Da   |  |
| 0800013-46.2020.8.19.0038 | 19-10             |                                  |                                | I MENTO DO JUIZADO ESP              | (7769) Abatimento proporcio  |  |
| 0800018-68.2020.8.19.0038 | 19-10             | Exportar para P                  | DF                             | I MENTO DO JUIZADO ESP              | (30379) Declaração de Inexis |  |
| 0800021-23.2020.8.19.0038 | 19-10             | Exportar dados                   |                                | ECATÓRIA CÍVEL                      | (11783) Citação              |  |
| 0800021-86.2021.8.19.0038 | 01-01             |                                  |                                | IAENTO DO JUIZADO ESP               | (30016) Indenização Por Dar  |  |
| 0800022-71.2021.8.19.0038 | 01-01-2021        | 201                              | 201                            | (436) PROCEDIMENTO DO JUIZADO ESP   | (30016) Indenização Por Da   |  |
| 0800025-26.2021.8.19.0038 | 01-01-2021        | 32                               | 32                             | (436) PROCEDIMENTO DO JUIZADO ESP   | (30016) Indenização Por Dar  |  |
| 0800025-60.2020.8.19.0038 | 19-10-2020        | 78                               | 78                             | (436) PROCEDIMENTO DO JUIZADO ESP   | (30016) Indenização Por Dar  |  |
| 0800028-15.2020.8.19.0038 | 19-10-2020        | 175                              | 175                            | (436) PROCEDIMENTO DO JUIZADO ESP   | (11810) Dever de Informação  |  |
| 0800030-82.2020.8.19.0038 | 19-10-2020        | 176                              | 176                            | (436) PROCEDIMENTO DO JUIZADO ESP   | (7769) Abatimento proporcio  |  |
| 0800031-33.2021.8.19.0038 | 02-01-2021        | 239                              | 239                            | (436) PROCEDIMENTO DO JUIZADO ESP   | (30016) Indenização Por Dar  |  |
| 0800032-52.2020.8.19.0038 | 19-10-2020        | 203                              | 203                            | (436) PROCEDIMENTO DO JUIZADO ESP   | (30379) Declaração de Inexi: |  |
| 0800036-89.2020.8.19.0038 | 19-10-2020        | 235                              | 235                            | (436) PROCEDIMENTO DO JUIZADO ESP   | (30016) Indenização Por Dar  |  |
| 0800040-92.2021.8.19.0038 | 02-01-2021        | 18                               | 18                             | (436) PROCEDIMENTO DO JUIZADO ESP   | (9524) Indenização do Prejui |  |
| 0800042-96.2020.8.19.0038 | 19-10-2020        | 6                                | 6                              | (436) PROCEDIMENTO DO JUIZADO ESP   | (30016) Indenização Por Dar  |  |
| 0800045-51.2020.8.19.0038 | 19-10-2020        | 78                               | 78                             | (436) PROCEDIMENTO DO JUIZADO ESP   | (30016) Indenização Por Dar  |  |
| 0800046-02.2021.8.19.0038 | 02-01-2021        | 77                               | 77                             | (436) PROCEDIMENTO DO JUIZADO ESP   | (30305) Cobrança de Quanti   |  |
| 0800047-21.2020.8.19.0038 | 19-10-2020        | 97                               | 97                             | (436) PROCEDIMENTO DO JUIZADO ESP   | (30016) Indenização Por Dar  |  |
| 0800048-06.2020.8.19.0038 | 19-10-2020        | 67                               | 67                             | (436) PROCEDIMENTO DO JUIZADO ESP   | (30016) Indenização Por Dar  |  |
| 0800048-69.2021.8.19.0038 | 02-01-2021        | 146                              | 146                            | (436) PROCEDIMENTO DO JUIZADO ESP   | (7769) Abatimento proporcio  |  |
| 0800049-54.2021.8.19.0038 | 03-01-2021        | 97                               | 97                             | (436) PROCEDIMENTO DO JUIZADO ESP   | (6226) Inclusão Indevida em  |  |
| 0800053-91.2021.8.19.0038 | 03-01-2021        | 222                              | 222                            | (436) PROCEDIMENTO DO JUIZADO ESP   | (30379) Declaração de Inexi  |  |
| 0800054-13.2020.8.19.0038 | 19-10-2020        | 4                                | 4                              | (436) PROCEDIMENTO DO JUIZADO ESP   | (10435) Acidente de Trânsito |  |

Imagem 26 – Exportando a seleção

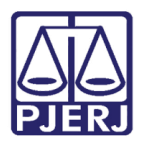

# 8. Histórico de Versões

| Versão | Dat        | Descrição da alteração          | Responsável        |
|--------|------------|---------------------------------|--------------------|
|        | a          |                                 |                    |
| 1.0    | 15/12/2021 | Elaboração de Manual.           | Dário Souza        |
| 1.0    | 16/12/2021 | Revisão Ortográfica/ Formatação | Danielle Conceição |
|        |            |                                 |                    |
|        |            |                                 |                    |